# MANUAL DE ACESSO E UTILIZAÇÃO DO SISTEMA **Registre-se!**

Semana Nacional do Registro Civil

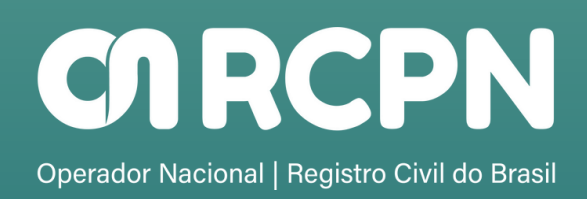

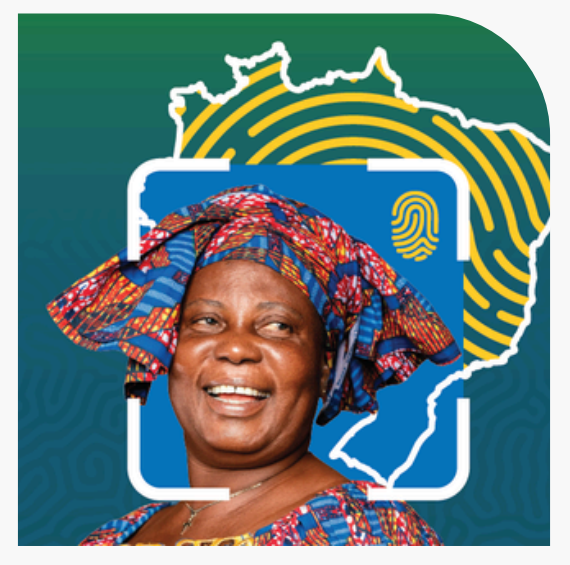

#### SEMANA NACIONAL DO REGISTRO CIVIL -REGISTRE-SE!

O Programa Registre-se! é uma iniciativa do Conselho Nacional Justica, instituída pelo de Provimento 140/2023. n. editado pela Corregedoria Nacional de Justiça com o objetivo de erradicar o subregistro civil de nascimento e ampliar à acesso 0 documentação básica por em situação de pessoas vulnerabilidade, promovendo a cidadania plena.

### PÚBLICO-ALVO

Para esta edição, a Corregedoria Nacional de Justiça definiu como principais focos a população indígena, as pessoas em situação de rua e a população em cumprimento de medidas de segurança, situação manicomial, carcerária e egressos do cárcere, sem prejuízo do atendimento dos demais segmentos da população socialmente vulnerável.

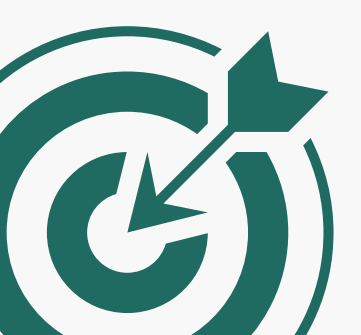

#### PAPEL DO REGISTRADOR CIVIL

Sem prejuízo da possibilidade da prática de outros atos pelo Registrador Civil, na semana Registre-se!, o foco do projeto é a emissão da certidão digital que poderá ser materializada, de modo a assegurar os direitos dos cidadãos.

| 200                                                                                                    |
|----------------------------------------------------------------------------------------------------|
| <u>.</u>                                                                                                    |
| REPÚBLICA FEDERATIVA DO BRASIL<br>REGISTRO CIVIL DAS PESSOAS NATURAIS                                                                                                    |
|                                                                                                    |
|                                                                                                    |
| CERTIDÃO DE NASCIMENTO                                                                                                    |
| NOME SÖBRENOME                                                                                                    |
| 000.000.000                                                                                                    |
| 123456 78 91 2345 6 78912 345 6789123 45                                                                                                    |
| - DATA DE NASCHENTO (FOR EXTENSO)                                                                                                    |
| CHORA DE NAGOMENTO _ CHATURALIDADE                                                                                                    |
| C MUNICÍPIO DE REDISTRIO E UNIDADE DA FEDERAÇÃO - COCAL, MUNICÍPIO DE MASCIMENTO E UP - EDIO                                                                                                    |
| C FLUGLO                                                                                                    |
| -                                                                                                    |
| - xids                                                                                                    |
| -                                                                                                    |
| NÃO NÃO NÃO                                                                                                    |
| - MÉMERO DA DINUDECLARAÇÃO DE NASCIDO VIVO -                                                                                                    |
| - AVERBAÇÕES/NOTAÇÕES À ACRESCER                                                                                                    |
| NADA CONSTA.                                                                                                    |
| Oficial de Registro Civil das Pessoas Naturais O Conteúdo da certidão é verdadeiro. Dou fé.                                                                                                    |
| São José dos Campos - SP. 27/08/2024.                                                                                                    |
| Selo digital: retertor<br>Certidio isenta de emolumentos                                                                                                    |
| 12211115 - Pone: (11)099999999                                                                                                    |
|                                                                                                    |
|                                                                                                    |
|                                                                                                    |
|                                                                                                    |
|                                                                                                    |
|                                                                                                    |
| Código Validador: mxx2-8nqx                                                                                                    |
|                                                                                                    |
| CONTROL VALUES CONTROL AND A CONTROL AND A C |
| A 70 Parts do and for strategy for the Parts of a strate download to before for strategy and strategy and the strategy and the strategy and th |

#### PAPEL DO REGISTRADOR CIVIL

Todos os Registradores Civis devem acessar diariamente 0 módulo Registre-se! na CRC, de maneira a verificar se existem pedidos de certidões pendentes de envio, sendo recomendável a remessa de forma prioritária, levando-se em consideração a excepcionalidade do projeto e a especial vulnerabilidade do público-alvo. Preferencialmente, as certidões devem ser emitidas de forma imediata.

The

# ACESSO AO SISTEMA

Endereços disponíveis para acesso:

Portal principal: <u>https://home.registrocivil.org.br</u>

Página da Semana Registre-se: <u>https://semanaregistrese.registrocivil.org.br</u>

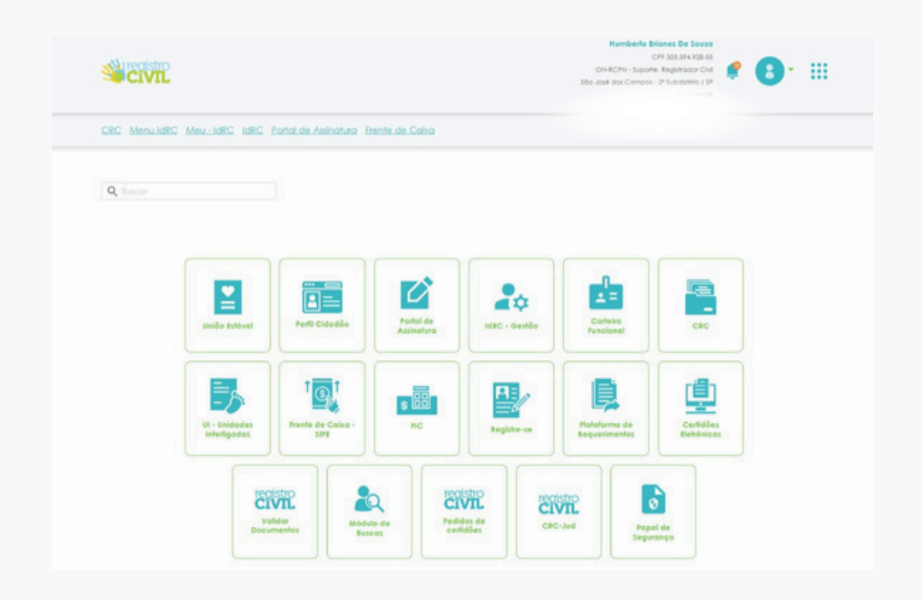

Após acessar, o sistema redirecionará para a tela inicial.

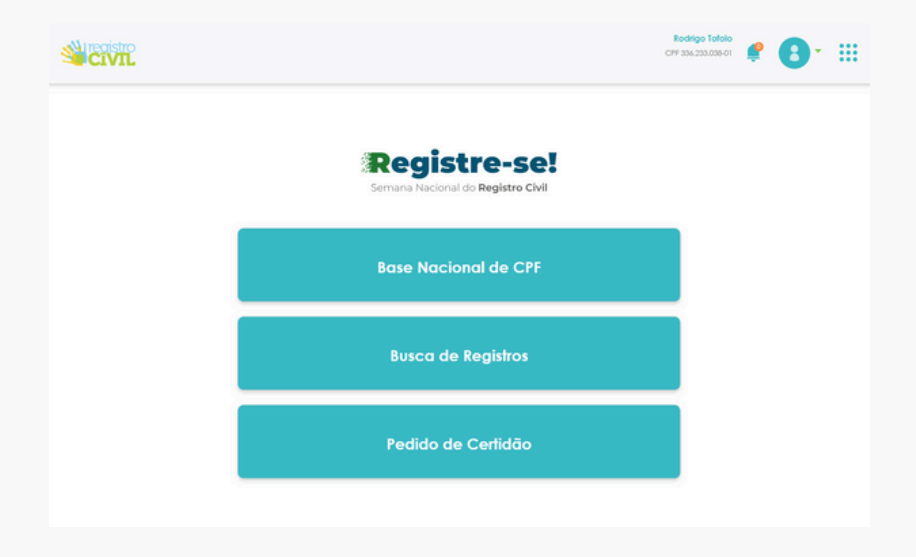

# INFORMAÇÕES DE AUTENTICAÇÃO

No canto superior direito da tela inicial, estarão visíveis as seguintes informações do usuário autenticado:

- Nome completo
- CPF
- Identificação como Registrador Civil
- Nome do cartório
- Cargo

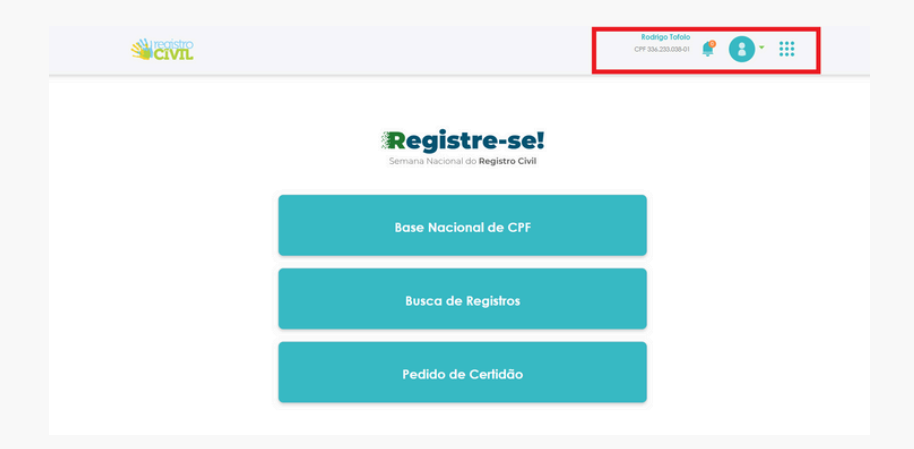

# MÓDULOS DISPONÍVEIS NO SISTEMA

A tela principal apresenta três funcionalidades principais:

- Base Nacional de CPF
- Busca de Registros
- Pedido de Certidão

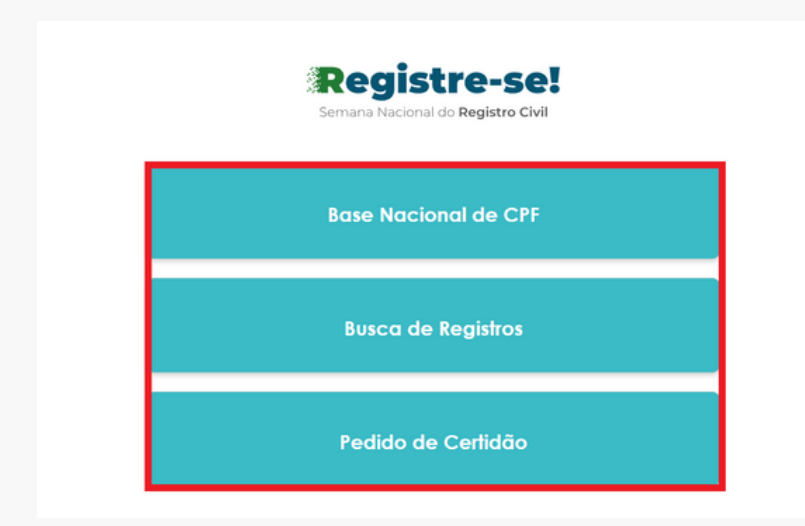

# **1. BASE NACIONAL DE CPF**

#### **Base Nacional de CPF**

Nesta funcionalidade é possível localizar qualquer CPF na base da Receita Federal através do CPF, nome, data de nascimento ou nome do genitor. O módulo facilita as buscas caso as informações fornecidas não sejam suficientes.

| CDE                | Neme           |
|--------------------|----------------|
| Crr                | Nome           |
| 000.000.000-00     | Nome Sobrenome |
|                    | 4              |
| Data de Nascimento | Genitor(a)     |
| dd/mm/aaaa         | Nome Sobrenome |
| Voltar             | Pesquisar      |

**Observação**: Esta pesquisa é informativa e visa auxiliar na localização de registros em casos em que o cartório não possui os dados do registrado.

## 2. BUSCA DE REGISTROS

#### Busca de Registros

Permite localizar registros civis por meio de uma busca detalhada.

Passo a passo:

- Selecione o tipo de registro desejado.
- Preencha os campos solicitados.

| Nascimento                                            | Casamento         | Óbiło |
|-------------------------------------------------------|-------------------|-------|
| UF                                                    | Município         |       |
| Selecione v                                           | Selecione UF      | ~     |
| Ofício                                                |                   |       |
| Selecione Município.                                  |                   | v     |
| Nome do Registrado<br>(Registrado, cónjuge, falecido) |                   |       |
| Nome Sobrenome                                        |                   |       |
| Nome do Genitor 1                                     | Nome do Genitor 2 | 2     |
|                                                       |                   |       |

Permite localizar registros civis por meio de uma busca detalhada.

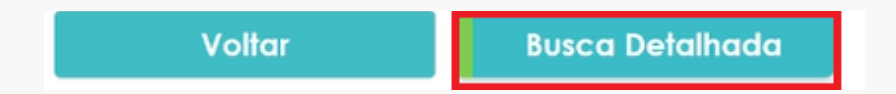

O sistema retornará se a busca foi positiva ou negativa.

Se o registro for localizado:

| Catório                                   | uŧ | Matricula                        | Nome                      | Genitores                               | Ações       |
|-------------------------------------------|----|----------------------------------|---------------------------|-----------------------------------------|-------------|
| São Paulo - 39º Subdiliño - Vila Madalena | 52 | 11324101551979100027421000821679 | HUMBERTO BRIONES DE SOUZA | UNE DE SOUEA<br>PALOMA BRIONES DE SOUEA | Yer Begalia |

Clique em "Ver Registro" para acessar os detalhes.

| Catório                                    | ur | Motricula                        | Nome                      | Genitores                               | Ações        |
|--------------------------------------------|----|----------------------------------|---------------------------|-----------------------------------------|--------------|
| São Paulo - 39ª Subditillo - Vila Madalena | sp | 11224101551979100027421000821679 | HUMBERTO BRIONES DE SOUZA | UUZ DE SOUZA<br>PALOMA BRIONES DE SOUZA | Ver Registre |

Serão exibidos campos para preenchimento com os dados do solicitante:

#### Serão exibidos campos para preenchimento com os dados do solicitante:

| Visualização de Dados do Registro                                                                                                    |  |  |  |  |
|----------------------------------------------------------------------------------------------------|--|--|--|--|
| Cartório de Registro:<br>são Pavlo - 39º Subditito - Vita Madatena<br>Número de CNS: 113241<br>UF: SP                                                                                                  |  |  |  |  |
| Nascimento                                                                                                    |  |  |  |  |
| Nome do Registrado:       HUMBERIO BRONES DE SOUZA         Nome do Genitor 1:       LUIZ DE SOUZA         Nome do Genitor 2:       PALOMA BRONES DE SOUZA         Dato de Nascimento:       11/03/1979 |  |  |  |  |

Realize o preenchimento dos dados do requerente.

|     | Dados do Requerente (Cidadão): |       |
|-----|--------------------------------|-------|
| CPF | Nome                           | Email |
|     |                                |       |

#### Requerimento de Certidão

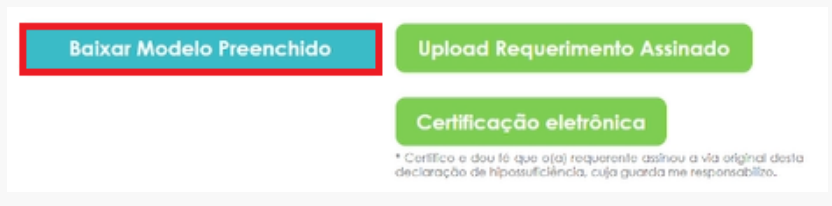

Esse modelo é necessário por ser um ato gratuito.

O requerimento pode ser:

- Assinado digitalmente;

- Ou autenticado com a impressão digital (polegar direito).

Nos casos de mutirões quando tem bastante movimento, há a opção de assinatura automática por parte do solicitante, clicando diretamente no botão indicado.

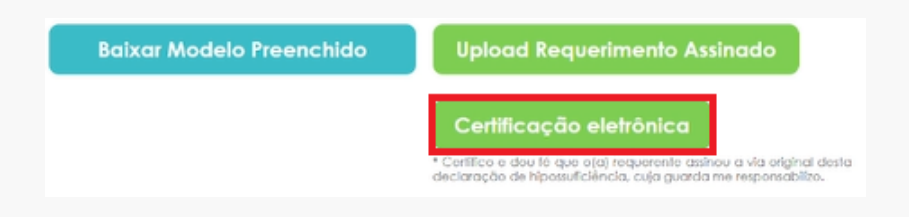

Após o preenchimento, clique em "Solicitar 2ª Via".

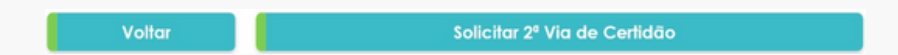

# 3. PEDIDO MANUAL DE CERTIDÃO

Além da solicitação por busca, é possível solicitar manualmente a certidão ao cartório.

Pedido de Certidão

Passo a passo:

- Clique no módulo correspondente à solicitação manual.

Pedido de Certidão Manual

Preencha as informações do registro e clique em Pedir Certidão Manual.

| 000.000.000-00     |  |
|--------------------|--|
| 000.000-00<br>Nome |  |
| Nome Sobrenome     |  |
| E-mail             |  |
|                    |  |

Preencha os campos, quanto mais informações tiver do registro mais eficaz será a localização.

| UF            | 9     | Município    |   |
|---------------|-------|--------------|---|
| Selecione     | ~     | Selecione UF | ~ |
| Ofício *      |       |              |   |
| Selecione Mu  | ~     |              |   |
| Nome do Regis | trado |              |   |
| Nome Sobrer   |       |              |   |

| Nome do Registrado *                    |        |                  |       |   |
|-----------------------------------------|--------|------------------|-------|---|
| Humberto CRC teste                      |        |                  |       |   |
| Nome do Genitor 1                       |        |                  |       |   |
| Genitor Um                              |        |                  |       |   |
| Nome do Genitor 2                       |        |                  |       |   |
| Genitor I                               |        |                  |       |   |
| Data do Ocorrido                        |        | Data do Registro | >     |   |
| dd/mm/aaaa                              |        | dd/mm/aaaa       |       | • |
| Livro                                   | Folha  |                  | Termo |   |
| 10                                      | 100    |                  | 1000  |   |
| Matrícula do Registro                   |        |                  |       |   |
| 000000000000000000000000000000000000000 | 000000 |                  |       |   |
| Observações: 0 caracteres d             | e 2000 |                  |       |   |
| I I                                     |        |                  |       |   |
|                                         |        |                  |       | 4 |

#### Requerimento de Certidão

Logo abaixo, clique em "Baixar Modelo Preenchido".

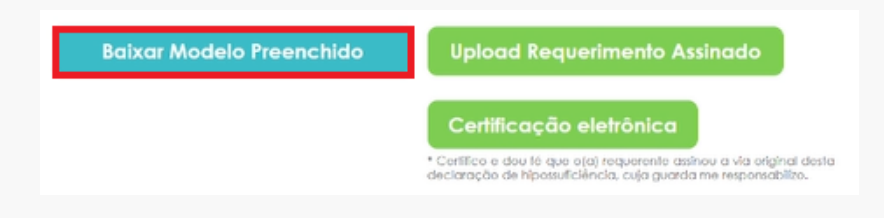

Esse modelo é necessário por ser um ato gratuito.

Nos casos de mutirões quando tem bastante movimento, há a opção de assinatura automática por parte do solicitante, clicando diretamente no botão indicado.

| Baixar Modelo Preenchido | Upload Requerimento Assinado                                                                                                    |
|--------------------------|----------------------------------------------------------------------------------------------------|
|                          | Certificação eletrônica                                                                                                    |
|                          | <ul> <li>Certifico e dou té que o(a) requerente asinou a vía original desta<br/>declaração de hiposuficiência, cuja guarda me responsabilizo.</li> </ul> |

Após o preenchimento completo, clique novamente em "Solicitar 2ª Via".

| Voltar                        | Solicitar 2º Via de Certidão |  |  |  |  |
|-------------------------------|------------------------------|--|--|--|--|
| companhamento de Solicitações |                              |  |  |  |  |
| compannamento de Solicitações |                              |  |  |  |  |
|                               |                              |  |  |  |  |
| Pe                            | squisar Pedidos de Certidão  |  |  |  |  |
|                               |                              |  |  |  |  |

Para visualizar todas as certidões solicitadas:

- Acesse o módulo de acompanhamento.

- A tela exibirá um campo de pesquisa.

- Realize a busca pela data da solicitação ou por outros filtros disponíveis.

- Clique em "Pesquisar".

As certidões serão listadas abaixo, e o sistema permitirá o acompanhamento da emissão por parte do cartório.

| Pedido de Certidão Encontrado |                        |                                             |           |                     |            |                   |                                          |  |
|-------------------------------|------------------------|---------------------------------------------|-----------|---------------------|------------|-------------------|------------------------------------------|--|
| Nº do Pedido                  | Data da<br>Solicitação | Requerente                                  | Cettidão  | Doto de<br>Registro | Rejeitada? | Stotus            | Ações                                    |  |
| 147                           | 29/04/2025             | HUMBERTO BRIONES DE SOUZA<br>305.594.928 55 | Nacimento | 10/10/2010          | Não        | Saladação ervisão | © Var Requestmento<br>© Concellar Pedido |  |

Veja o vídeo do passo a passo clicando na imagem abaixo:

# MATERIALIZAÇÃO DE CERTIDÕES

A materizalização permite ter uma cópia em papel da certidão, fiel à versão original eletrônica.

Acesse novamente a página inicial do Registro Civil <u>home.registrocivil.org.br</u>

Após autenticar o acesso com o IdRC, clique no Módulo 'Certidões Eletrônicas'.

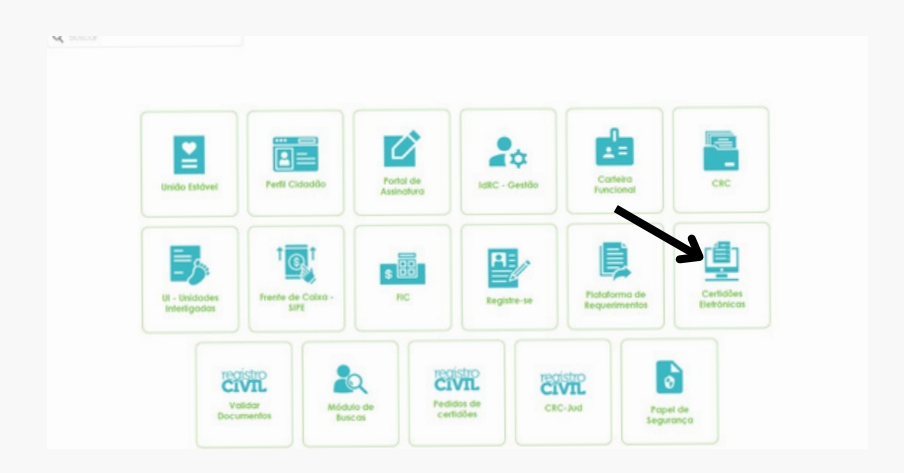

No canto superior direito da tela, selecione a opção "Materialização".

| CIVIL                                      | Interdente Stational De State<br>CRISENTERIA<br>CRISENTE-Lisponie, Registration CAT<br>Site Just die Carryson - Pickedinte / /P<br>Economie |
|--------------------------------------------|----------------------------------------------------------------------------------------------------|
| CRC Menu IdRC Meu-IdRC IdRC Portal de Asia | salura Fronte de Caixa                                                                                                    |
| Hame > Certiaão Betiónica                  |                                                                                                    |
|                                            | Certidão Eletrônica                                                                                                    |
| Vej                                        | a as certidões emitidas ou emita caso não encontre                                                                                          |
|                                            | Materialização Emilir Certidão                                                                                                    |
| Buscar por CPF Nome do reg                 | oboha                                                                                                    |
| Exible stature: Vitascunhos Vindispo       | niveti √Certisão ◯ Cancelado                                                                                                    |
| Nome                                       | Tipo de Registro Emissão Status Ações                                                                                                    |
| MARCOS VINICIUS MIONI DA SENA              | Casamento 66/05/2025 Certisão Emitido 🔒                                                                                                    |

A opção fica disponível para o cartório informar:

- Código de validação da certidão

- Valor (que os sistema informa automaticamente conforme configurados na CRC)

- O número do selo digital

- E, quando aplicável, o código de segurança

Preencha os dados solicitados e clique em 'Visualizar' para conferir a certidão.

| CIVIL                     | 04<br>509 Jan                    | Humberb Mones De Souto<br>CP 30,544 59,565<br>CH 4C/FN - Leonin, Regionator Ch 4<br>Stor. Jusé des Campon - "Elisabella"<br>Sconwerth |             |  |  |
|---------------------------|----------------------------------|----------------------------------------------------------------------------------------------------|-------------|--|--|
| CRG Menu IdRG Meu - IdRC  |                                  | ×                                                                                                    |             |  |  |
| Home > Certidão Betrônico | Visualizar Materialização        |                                                                                                    |             |  |  |
|                           | Informe o código de validação    |                                                                                                    |             |  |  |
|                           | 3000-3000K                       |                                                                                                    |             |  |  |
|                           | Valor da Materialização 💿 isento |                                                                                                    |             |  |  |
|                           | R\$ 62,42                        |                                                                                                    |             |  |  |
|                           | Selo da Materialização           |                                                                                                    | ir Cerlidão |  |  |
| Buscar por CP             |                                  |                                                                                                    |             |  |  |
|                           | Cód. Segurança                   |                                                                                                    |             |  |  |
| Exibir status: 🗸          |                                  |                                                                                                    |             |  |  |
| Nome                      | Visualizar                       |                                                                                                    | Ações       |  |  |

Em seguida, selecione "Emitir Materialização". O sistema gera a versão pronta para impressão em papel de segurança do cartório.

| CIVIL                     | CERTIDÃO DE NASCIMENTO                                                                                                    |  |
|---------------------------|----------------------------------------------------------------------------------------------------|--|
| CRC MenuldRC Meu-ldRC     | MATHEUS IT STESSUES                                                                                                    |  |
| INTER > Carlobo Bendinica |                                                                                                    |  |
| Buscar por CP             | In the set of the second second |  |
| tobir stolus: 🗸 🔽 Vo      | tar Baixar Cerlidão Emilir Materialização                                                                                                    |  |

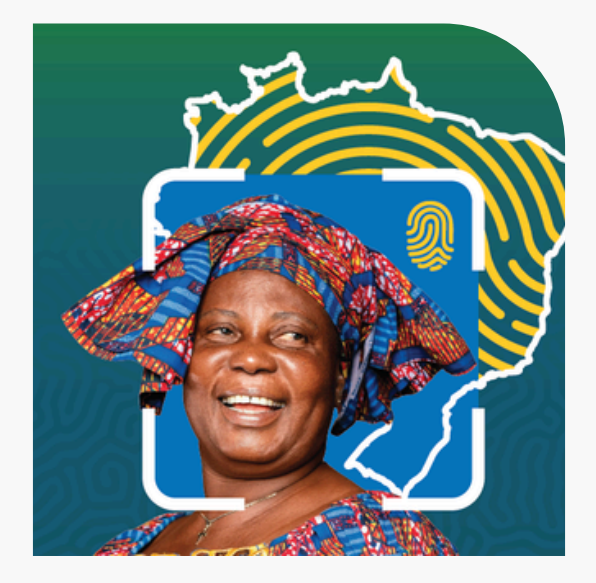

#### IMPORTANTE

Segundo o Provimento nº 149, a certidão eletrônica só pode ser materializada no prazo de até 30 dias após sua emissão.

# CARCPN

#### Operador Nacional | Registro Civil do Brasil